## Launching BusinessObjects

ART has been upgraded to BusinessObjects 4.3. Links to ART will remain until WellSky completes their post-upgrade validations.

 After ART is offline, the link in the upper right corner will change to "Connect to BusinessObjects"

2. BusinessObjects is available in the Reports menu and Custom Reports tiles - and should be used instead of ART.

**3.** Links to ART will eventually be removed.

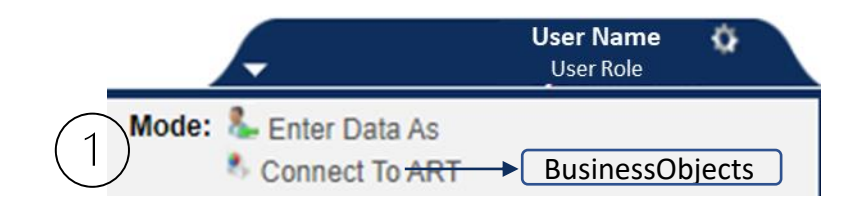

#### Reports > Report Dashboard Last Viewed Favorites Report Dashboard Home Provider Reports ClientPoint ResourcePoint Reports Call Record Report **Client Served Report** CoC-APR Coordin Call Record Report Client Served Report CoC-APR Coordinated Entry APR Daily Unit Report Data Quality Framework Data Quality ESG CAPER Needs Report D ESG CAPER Framework Needs Report PATH Referrals Service Transaction ART Service Transaction SAP BusinessObjects ReportWriter Rhymis Export Custom Reports SSVF Data Quality SSVF Export Admin Logout ART SAP BusinessObjects ReportWriter Rhym 3

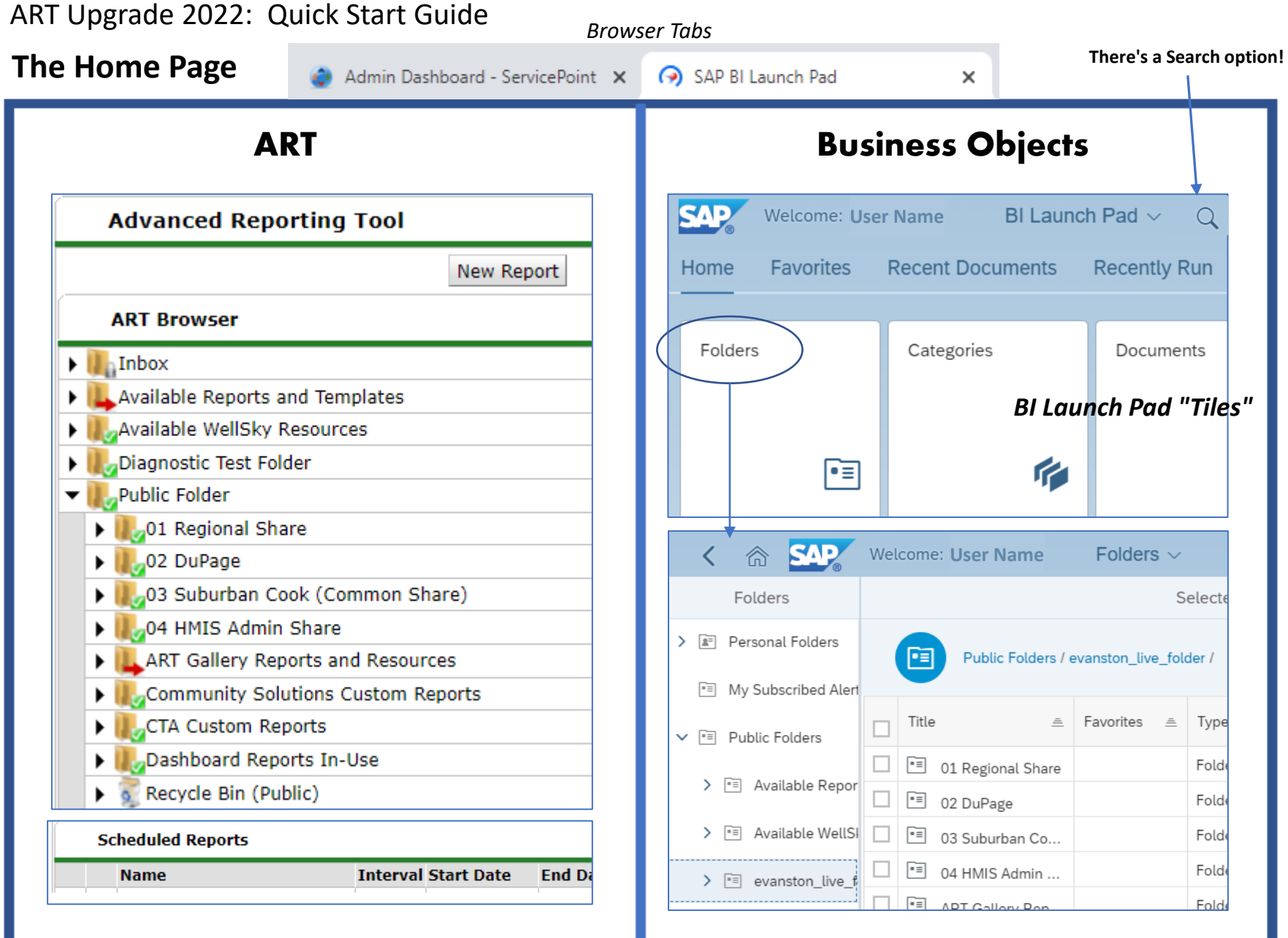

#### NIL-HMIS / BusObjects\_QuickStart\_Viewers

## **Viewing Reports**

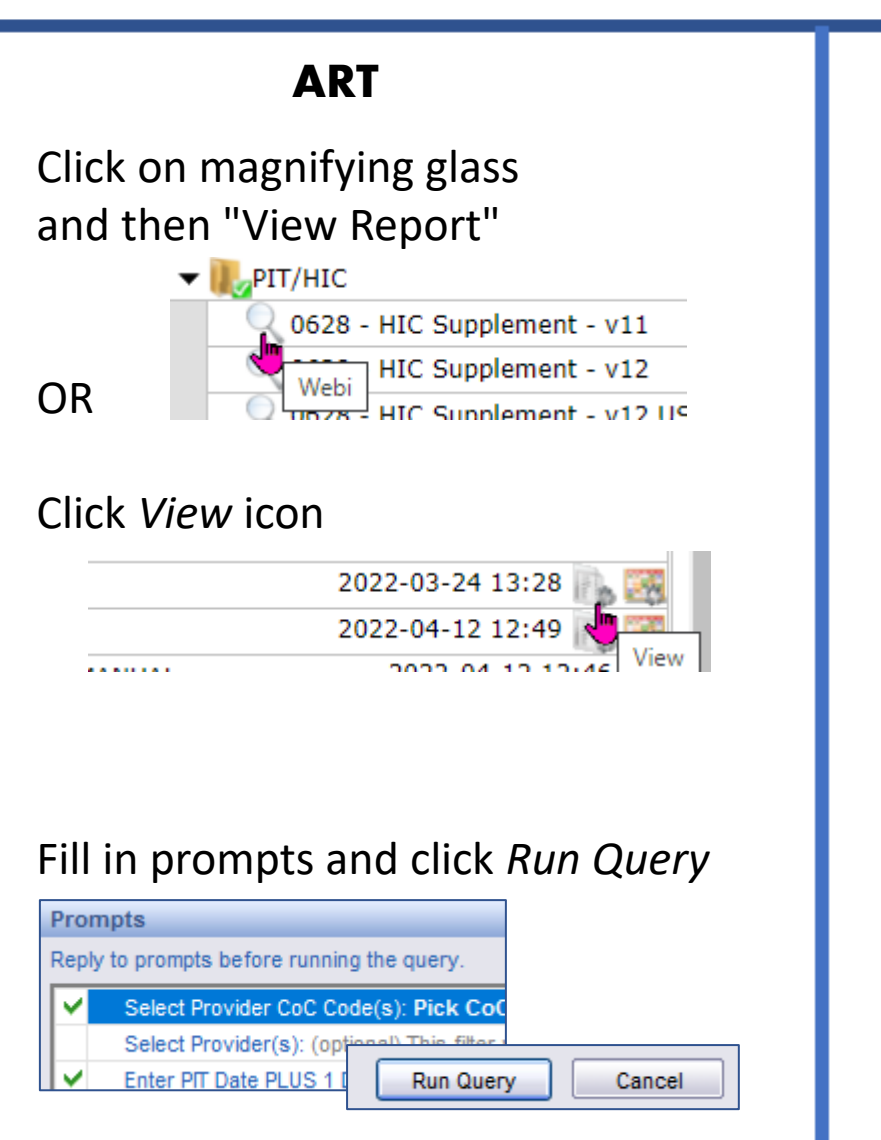

# **Business Objects**

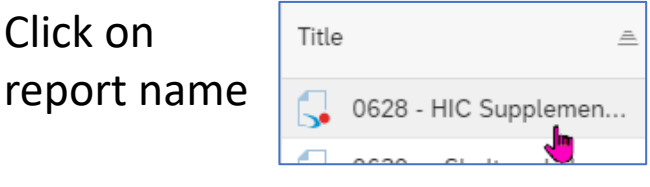

OR

## Click on row actions, select View

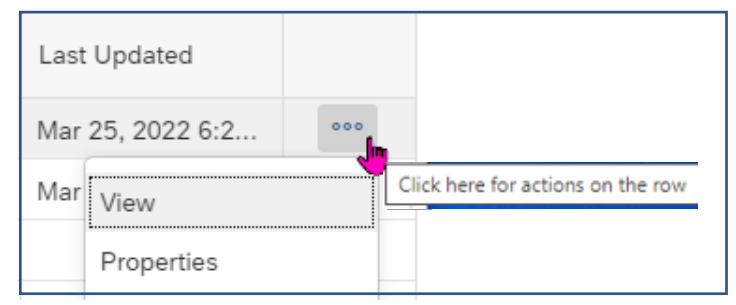

## Fill in prompts and click Run

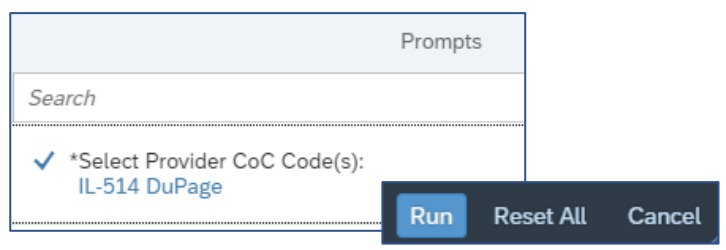

## **Scheduling Reports**

| HP/RRH                                                                                                    | ART Item Det                                                                                                    | ails                                                                                                 |
|----------------------------------------------------------------------------------------------------|----------------------------------------------------------------------------------------------------|----------------------------------------------------------------------------------------------------|
| IDHS                                                                                                    | 0628 - HI                                                                                                    | IC Supplement - v12                                                                                  |
|                                                                                                    | Name                                                                                                    | 0628 - HIC Supplement - v12                                                                          |
| 0628 - H<br>0630a -                                                                                                    | Description                                                                                                    | Updated with 2022 HUD Data Dictionary<br>changes (WellSky 4/4/22).                                   |
| Provider                                                                                                    | Creation Date                                                                                                    | 2022-04-12 12:43                                                                                     |
|                                                                                                    | Update Date                                                                                                    | 2022-04-12 12:49                                                                                     |
|                                                                                                    | Туре                                                                                                    | Webi                                                                                                 |
|                                                                                                    | Owner                                                                                                    | evanston_live:jlloyd1                                                                                |
| IC_Archive                                                                                                    | - (                                                                                                    | OR -                                                                                                 |
| C_Archive<br>HIC Supple                                                                                                    | <b>– (</b><br>ment - v12                                                                                                    | OR -<br>2022-04-12 12:49                                                                             |
| C_Archive<br>HIC Supple                                                                                                    | - (<br>ment - v12<br>Report                                                                                                    | OR -<br>2022-04-12 12:49                                                                             |
| _Archive<br>HIC Supple<br>Sh<br>ART I                                                                                                    | - (<br>ment - v12<br>Report                                                                                                    | OR -<br>2022-04-12 12:49                                                                             |
| C_Archive<br>HIC Supple<br>- Sh<br>ART I<br>er Ac<br>Fill ou                                                                                                    | - (<br>ment - v12<br>Report<br>Prompts<br>ut each of the pr                                                                                                    | OR -<br>2022-04-12 12:49                                                                             |
| Archive<br>IC Supple<br>Archive<br>Fill or<br>S                                                                                                    | - (<br>ment - v12<br>Report<br>Prompts<br>ut each of the pr<br>ielect Provider Co                                                                                                    | OR -<br>2022-04-12 12:49                                                                             |
| Archive<br>IC Supple<br>Sh ART I<br>Ao<br>Fill ou<br>Sic                                                                                                    | - (<br>ment - v12<br>Report<br>Prompts<br>ut each of the pr<br>ielect Provider Co<br>ielect Provider (s):<br>ieter PIT Date Pit                                                             | OR -<br>2022-04-12 12:49                                                                             |
| Archive<br>IC Supple<br>Sh ART I<br>Ac<br>Fill ou<br>S<br>S<br>S<br>S<br>S<br>S<br>S<br>S<br>S<br>S<br>S<br>S<br>S<br>S<br>S<br>S<br>S<br>S<br>S                                                                               | - (<br>ment - v12<br>Report<br>Prompts<br>ut each of the pr<br>select Provider Co<br>select Provider Co<br>select Provider (s):<br>inter PIT Date PLL<br>DA Provider                        | OR -<br>2022-04-12 12:49<br>rompts below*<br>C Code(s):<br>JS 1 Day:                                 |
| Archive<br>IC Supple<br>Sh ART I<br>Ac<br>Fill ou<br>ic S<br>ic E<br>as E                                                                                                    | - (<br>ment - v12<br>Report<br>Prompts<br>ut each of the provider Co-<br>select Provider Co-<br>select Provider Co-<br>inter PIT Date PLU<br>DA Provider<br>inter effective dat             | OR -<br>2022-04-12 12:49<br>rompts below*<br>C Code(s):<br>:<br>JS 1 Day:<br>:e                      |
| Archive<br>IC Supple<br>Sh ART I<br>Ac F<br>Fill or<br>ic S<br>ic E<br>as E<br>ve                                                                                                    | - (<br>ment - v12<br>Report<br>Prompts<br>ut each of the provider Co-<br>select Provider (s):<br>inter PIT Date PLL<br>DA Provider<br>inter effective dat                                   | DR -<br>2022-04-12 12:49<br>rompts below*<br>C Code(s):<br>:<br>:<br>:<br>:<br>:<br>:<br>:<br>:<br>: |
| Archive<br>C Supple<br>A ART I<br>Fill or<br>Fill or<br>S<br>C S<br>E<br>S<br>C E<br>S<br>S<br>C E<br>S<br>S<br>C E<br>S<br>S<br>C E<br>S<br>S<br>C E<br>S<br>S<br>C S<br>C S<br>C S<br>C S<br>C S<br>C S<br>C S<br>C S<br>C S | - (<br>ment - v12<br>Report<br>Prompts<br>ut each of the pu<br>ielect Provider Co<br>ielect Provider (s);<br>inter PIT Date PLL<br>DA Provider<br>inter effective dat<br>Sele               | C Code(s):<br>:<br>:<br>:<br>:<br>:<br>:<br>:<br>:<br>:<br>:<br>:<br>:<br>:                          |
| Fill or                                                                                                    | - (<br>ment - v12<br>Report<br>Prompts<br>ut each of the pr<br>ielect Provider Co<br>ielect Provider (s):<br>inter PIT Date PLL<br>DA Provider<br>inter effective dat<br>Sele<br>Pick CoC ( | C Code(s):<br>:<br>:<br>:<br>:<br>:<br>:<br>:<br>:<br>:<br>:<br>:<br>:<br>:                          |

NIL-HMIS / BusObjects\_QuickStart\_Viewers

## **Business Objects**

|              | Title  | 2                   | .≞ Fave                     | orit |  |  |  |  |
|--------------|--------|---------------------|-----------------------------|------|--|--|--|--|
|              | 5      | 0628 - HIC Supplem  | ent - v11                   |      |  |  |  |  |
| $\checkmark$ | 5      | 0630a - Sheltered-U | 30a - Sheltered-Unsheltered |      |  |  |  |  |
|              |        |                     | View                        |      |  |  |  |  |
|              |        |                     | Properties                  |      |  |  |  |  |
|              |        |                     | Mobile Properties           |      |  |  |  |  |
|              |        |                     | Schedule                    |      |  |  |  |  |
| Righ         | t-clic | k > Schedule        |                             |      |  |  |  |  |

- OR -

| G 0630a - Sh | Web In | v2021      | . Mar 25          | 000 |
|--------------|--------|------------|-------------------|-----|
|              |        | V          | liew              |     |
|              |        | Properties |                   |     |
|              |        | Ν          | Mobile Properties |     |
|              |        | Schedule   |                   | ✓   |

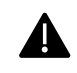

The option to schedule reports to *other* users' Inboxes may not be available right away, but is expected.

## **Exporting Report Results**

| ART                           |                     |
|-------------------------------|---------------------|
| Document - View - 1 📇 👫 1 🦃   | @  100% -   K ∢ 1 / |
| Save to my computer as        | Exce                |
| Save report to my computer as | Excel 2007<br>PDF   |
| Prog Type Providers Reporti   | CSV                 |

## **Business Objects**

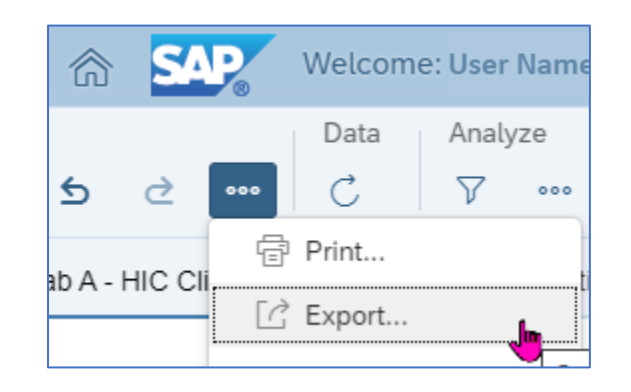

|           | Excel                                      |  |  |  |  |  |
|-----------|--------------------------------------------|--|--|--|--|--|
| Export to | Reports Options                            |  |  |  |  |  |
| 🖆 Excel   | Sele                                       |  |  |  |  |  |
| 🕑 PDF     | Search                                     |  |  |  |  |  |
| 🐼 HTML    | I All                                      |  |  |  |  |  |
| TXT       | ✓ Tab A - HIC Client Count(Current Report) |  |  |  |  |  |
| 🛱 CSV     | ✓ Tab B - Populations                      |  |  |  |  |  |
|           | ✓ Tab C - Subpopulations                   |  |  |  |  |  |
|           | ✓ Tab D - Client Detail                    |  |  |  |  |  |
|           | ✓ Tab E - Disability Detail                |  |  |  |  |  |
|           | Tab F - Additional Information             |  |  |  |  |  |

#### **Inbox and Favorites**

| Α                                                                                               |                                                 |                        |
|-------------------------------------------------------------------------------------------------|-------------------------------------------------|------------------------|
| Reports > ART         st Viewed       Favorites         me         entPoint         sourcePoint | Advanced Reporting Tool<br>ART Browser<br>Inbox | Home Favorites Folders |
|                                                                                                 |                                                 |                        |

**Business Objects** Recently Run Applications Recent Documents Categories Documents BI Inbox  $\boxtimes$ Last Updated Mar 25, 2022 6:2... 000 Mar View Properties Mobile Properties Schedule History Categories Mark As Favorite

### **Navigation Notes**

#### The Home Icon

...returns you to the Home page of your session.

#### **Data Protection Pop-Up**

The first time you open Business Objects, you will see a Data Protection warning. You can close this warning. Check the "Don't show..." option if you want it stop appearing for future logins.

#### **Session Timeouts**

If a screen is left unattended for 10 minutes, a warning will pop up giving you 5 more minutes before disconnection.

Users have 60 minutes of active time before they are logged out of BusinessObjects (same as ART).

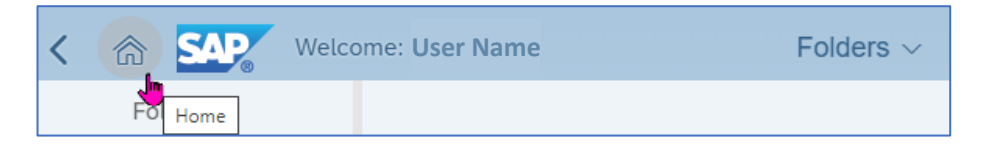

| Data Protection                                                                                                    |
|----------------------------------------------------------------------------------------------------|
| This product contains open or freely configurable entry fields, which are not intended for storing personal data without additional technical and organizational measures to safeguard data protection and privacy. |
| Don't show this message again.                                                                                                    |
| Close                                                                                                    |

| Schodulo                                                            |            |                                |
|---------------------------------------------------------------------|------------|--------------------------------|
| ⚠ Session Timeout Warning                                           |            |                                |
| Your session will expire in 5 minute(s). Would you like to continue |            |                                |
| Continue                                                            | Log Off    | Session Expired                |
|                                                                     | Your sessi | on isn't valid or has expired. |
|                                                                     |            | ОК                             |

#### **Data Refresh**

Data will continue to be refreshed nightly just as with ART. The most recent refresh date will be included in the report information.

| / Project Type Specific Reports / PIT/HIC / C + ···· |              |           |           |         |                      | ] |
|------------------------------------------------------|--------------|-----------|-----------|---------|----------------------|---|
|                                                      | Title 🚊      | Favorit 🚊 | Туре      | Descri  | Last Updated         |   |
|                                                      | G628 - HIC   |           | Web Intel | This re | Mar 25, 2022 6:28 AM |   |
|                                                      | 🕠 0630a - Sh |           | Web Intel | v2021   | Mar 25, 2022 6:28 AM |   |